## 公益社団法人日本ラクロス協会 会員登録システム チーム責任者向け チーム責任者追加・解除ガイド(2023年2月24日版)

- 本書はチーム責任者の追加・解除方法を記載したガイドです。
- チーム責任者の追加・解除は、現在そのチームの責任者になっている方が行えます。

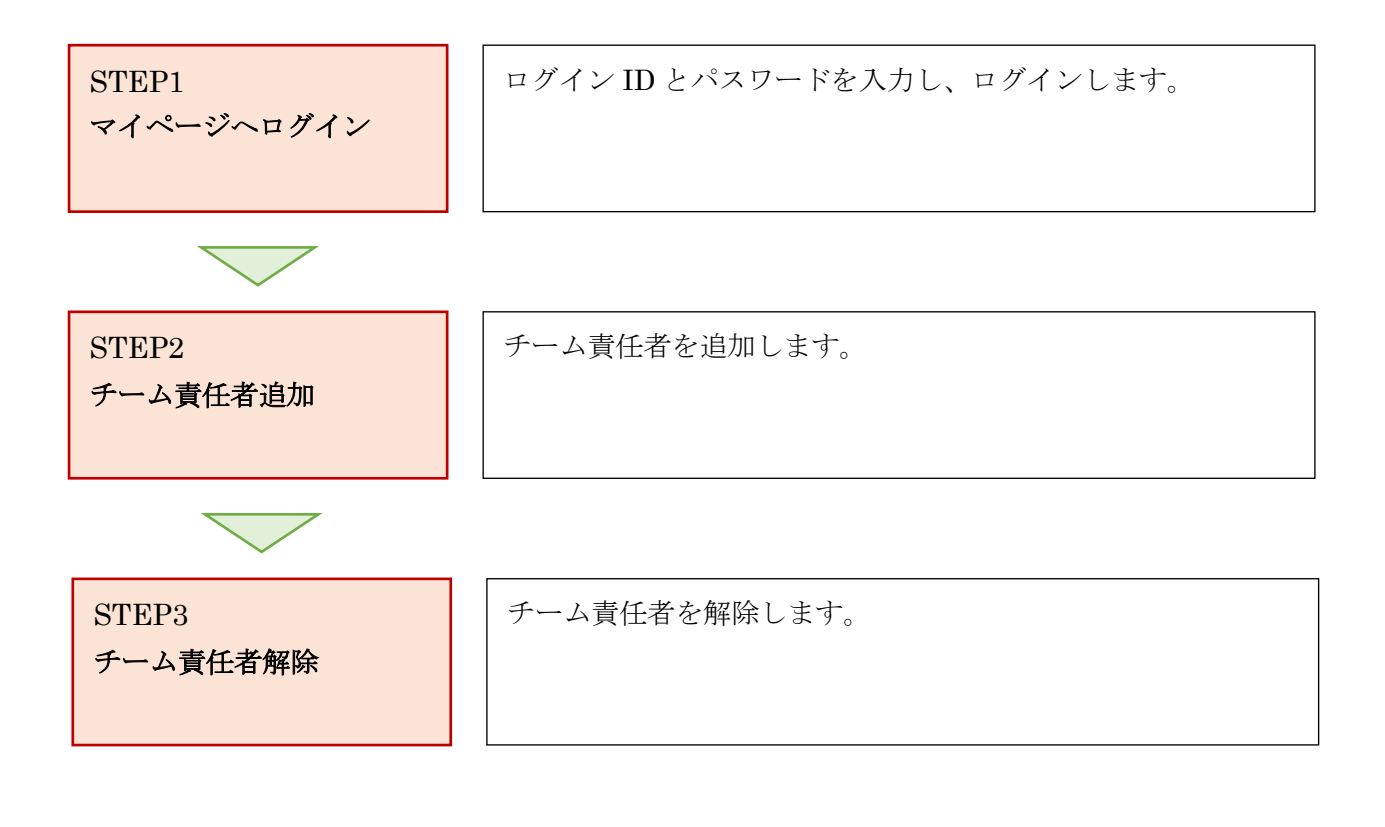

# STEP1:マイページへログイン

① <u>https://www.lacrosse-membership.jp/</u> にアクセスし、「ログイン」ボタンを選択します。

| ログインされたことのある方                                                        |                                          |  |
|----------------------------------------------------------------------|------------------------------------------|--|
| 下記より日本ラクロス協会 会員登録システムヘログ-                                            |                                          |  |
|                                                                      |                                          |  |
|                                                                      | ➡ ログイン                                   |  |
|                                                                      |                                          |  |
|                                                                      |                                          |  |
| 初めてログインされる方                                                          |                                          |  |
| 初めてログインされる方<br>下記より日本ラクロス協会 会員登録システムへの会員<br>会員登録時にメールアドレスが必要となりますので、 | 1登録を行い、メンバー番号を取得してください。<br>あらかじめご用意ください。 |  |

② 設定されたメールアドレスやパスワードを入力し、「ログイン」からマイページへログインします。

| ☆ > ログイン ログイン |                                                                         |  |
|---------------|-------------------------------------------------------------------------|--|
|               | ● 現在2023年度の各種受付を行っています。                                                 |  |
|               | メールアドレス or メンバー番号 or 任意で設定したログインID                                      |  |
|               | ★3 ログイン                                                                 |  |
|               | <ul> <li>▶ メンバー描号、ロクインDをお忘れの方はごちら</li> <li>▶ パスワードをお忘れの方はごちら</li> </ul> |  |
|               | アカウントをお持ちでない方はこちら                                                       |  |
|               |                                                                         |  |

#### STEP2:チーム責任者追加

① 「チーム」タブの「チーム」項目から「チーム・責任者情報」を選択します。

| ▲メンバー ★/>                   | 承認依頼件数             |
|-----------------------------|--------------------|
| <b>巻 チーム</b> ~<br>チーム・責任者情報 | ● 現在承認依頼はありません。    |
| ▲ 構成員 <                     | 進行中の手続き            |
| ♥ 大会申込                      | ● 進行中の手続きはありません。   |
| ¥ 支払 <                      |                    |
| ≤メール <                      | 申込中の大会             |
|                             | ● 現在申込中の大会は存在しません。 |

② チーム情報照会画面下部にある「責任者一覧」から、「責任者を追加する」ボタンを押します。
 (チーム登録情報、チーム情報、配送先情報、代表者情報の下にチーム責任者一覧があります。)

| 代表者氏名                      |                         |                        |                                          |                                                                 |               |
|----------------------------|-------------------------|------------------------|------------------------------------------|-----------------------------------------------------------------|---------------|
| 代表者氏名カナ                    |                         |                        |                                          |                                                                 |               |
| 代表者住所                      |                         |                        |                                          |                                                                 |               |
| 代表者電話番号                    |                         |                        |                                          |                                                                 |               |
|                            |                         |                        | 代表者情報を変更する                               |                                                                 |               |
|                            |                         |                        |                                          |                                                                 |               |
| チーム責任者                     | 一覧                      |                        |                                          |                                                                 | ^             |
| チーム責任者                     | 一覧                      |                        |                                          | 責任者を追加する                                                        | <b>^</b><br>5 |
| チーム責任者<br>メンバー番号 ≎         | 一覧<br>責任者名 \$           | 権限 \$                  | 責任者メールアドレス ◆                             | <b>責任者を追加する</b><br>電話番号(携帯) ◆ 操作                                | •             |
| チーム責任者<br>メンバー番号 <b>\$</b> | 一覧<br>責任者名 ◆<br>* * * * | <b>権限 ◆</b><br>責任<br>者 | <b>責任者メールアドレス \$</b><br>*******@email.jp | <u>責任者を追加する</u><br>電話番号(携帯) ◆ 操作<br>************** <u>変更 解除</u> | 5             |

| ☆ > <u>チーム情報照会</u> > チーム責任者追加 チーム責任者追加 |                        |                      |
|----------------------------------------|------------------------|----------------------|
| <b>STEP1</b><br>追加内容入力                 | <b>STEP2</b><br>追加內容確認 | <b>STEP3</b><br>追加完了 |
| 責任者情報                                  |                        |                      |
| メンバー番号                                 | 責任者を検索する               |                      |
| 氏名                                     |                        |                      |

③ チーム責任者追加画面の「責任者を検索する」ボタンを選択します。

④ 追加するチーム責任者のメンバー番号を入力し、「検索」を押します。(追加する責任者には予め会員登録操作をご依頼のうえ、メンバー番号を発行していただいてください。すでにお持ちの場合は該当メンバー番号をご確認ください。)

|                                      | メンバー検索                          | × |
|--------------------------------------|---------------------------------|---|
| メンバー番号またはメ<br>ールアドレス <mark>必須</mark> | 検索できるのはログインされたことのあるメンバーのみとなります。 |   |
|                                      | 検索                              |   |

⑤ 検索結果の該当メンバーの横にある「反映」ボタンを押します。

|                |        | ×                           | ンバー検索            |             | >  |
|----------------|--------|-----------------------------|------------------|-------------|----|
| メンバー番<br>ールアドレ |        | *********<br>读索できるのはログインされた | ことのあるメンバーのみとなります | o           |    |
|                |        |                             | 検索               |             |    |
| 反映             | メンバー番号 | 氏名                          | 氏名力ナ             | 生年月日        | 性別 |
| 反映             | ****   | * * * *                     | * * * * * * *    | ****年**月**日 | 女性 |

4 / 11

☆ > <u>チーム情報照会</u> > チーム責任者追加 チーム責任者追加 STEP1 追加内容入力 責任者情報 責任者を検索する メンバー番号 \*\*\*\*\*\* 氏名 \* \* \* \* 氏名カナ \* \* \* \* \* \* \* \* 生年月日 \*\*\*\*年\*\*月\*\*日 性別 女性 通知先情報 メールアドレス \*\*\*\*\*\*\*@email.jp ☑ メンバーメールアドレスと同じ 責任者メールアドレス 責任者メールアドレスを設定する場合は、確認メールが送信され、疎通確認が必要となります。 責任者メールアドレスを設定した場合でも、各種承認依頼の通知メールはメンバーメールアドレスに通知され ますので予めご了承ください。 (複数の責任者を兼ねている場合も各種承認依頼のメールは1人につき1通の送信となるため) 権限 責任者 ☑ 「責任者」権限を付与する 責任者 その他の権限 3 その他の権限は存在しません。 入力内容を確認する

⑥ 「権限」項目の【「責任者」権限を付与する】にチェックし、「入力内容を確認する」を押します。

| STEF<br>追加内容                       | 1 STEP2<br>入力 追加内容確認                    | <b>STEP3</b><br>追加完了 |
|------------------------------------|-----------------------------------------|----------------------|
| <b>まだ追加は完了しており</b><br>追加内容の最終確認後、ペ | <b>)ません</b><br>ージ下部の「追加する」 ボタンを押してください。 |                      |
| 責任者情報                              |                                         |                      |
| メンバー番号                             | ****                                    |                      |
| 氏名                                 | * * * *                                 |                      |
| 氏名力ナ                               | * * * * * * *                           |                      |
| 生年月日                               | ****年**月**日                             |                      |
| 性別                                 | 女性                                      |                      |
| 通知先情報                              |                                         |                      |
| メールアドレス                            | *****@email.jp                          |                      |
| 責任者メールアドレス                         | メンバーメールアドレスと同じ                          |                      |
| 権限                                 |                                         |                      |
| 責任者                                |                                         |                      |
| 権限                                 | 「責任者」権限を付与する                            |                      |
| その他の権限                             |                                         |                      |
| 権限                                 | 未設定                                     |                      |

⑦ 追加するチーム責任者情報を確認し、「追加する」を押します。

⑧ チーム責任者の追加が完了します。下部の「チーム情報照会へ戻る」を押して解除されたことを確認します。

| ☆ > <u>チーム情報照会</u> > チーム責任者追加 チーム責任者追加 |                 |                      |
|----------------------------------------|-----------------|----------------------|
| <b>STEP1</b><br>追加内容入力                 | STEP2<br>追加内容確認 | <b>STEP3</b><br>追加完了 |
| ● 責任者の追加が完了しました。                       |                 |                      |
| < <u>チーム情報照会へ戻る</u>                    |                 |                      |

⑨ チーム情報照会画面の下部、「チーム責任者一覧」で、追加したメンバーが「チーム責任者一覧」に 表示されていることが確認できます。

|                   | A       |         |                 |            | Ψ.       |
|-------------------|---------|---------|-----------------|------------|----------|
|                   |         |         |                 |            | 責任者を追加する |
| メンバー番号 🗢          | 責任者名 ♦  | 権限 ♥    | 責任者メールアドレス ♦    | 電話番号(携帯) ♦ | 操作       |
| ****              | * * * * | 責任<br>者 | *****@email.jp  | *****      | 変更解除     |
| *****             | * * * * | 責任<br>者 | *****@email.jp  | ****       | 変更解除     |
| * * * * * * * * * | * * * * | 責任<br>者 | ******@email.jp | ****       | 変更解除     |

⑩ 責任者として追加されたメンバー宛には「チーム責任者追加のご案内」メールが届きます。

#### 【JLA】チーム責任者追加のご案内 (公社)日本ラクロス協会 <no-reply@lacrosse-membership.jp> To 自分 🔻 \* \* \* \* 様 会員登録システムのご利用ありがとうございます。 下記の通り、チーム責任者として追加されました。 チーム責任者宛の通知はこちらのメールアドレスに届きます。 別のメールアドレスに通知したい場合は、チーム管理者へご連絡いただくか、ご自身で設定をお願いいたします。 【操作者情報】 操作者 : \* \* \* \* 【責任者情報】 チーム名 :\* \* 大学[女子] 権限 : 責任者 責任者メールアドレス : (未設定) ■メールアドレスの確認・変更はこちら https://www.lacrosse-membership.jp/ ■チーム情報・チーム責任者の確認はこちら https://www.lacrosse-membership.jp/ ■ログインはこちら https://www.lacrosse-membership.jp/login

※本メールはシステムから自動でお送りしています。 ご返信いただいても回答はできませんので、あらかじめご了承ください。

### STEP3:チーム責任者解除

チーム責任者の解除を行います。

① 「チーム」タブの「チーム」項目から「チーム・責任者情報」を選択します。

| 🛓 メンバー 🛛 🚢 チーム                                                                   | 承認依頼件数             |
|----------------------------------------------------------------------------------|--------------------|
| <b>巻 チーム</b> ∨<br>チーム・責任者情報                                                      | ● 現在承認依頼はありません。    |
| ▲ 構成員 <                                                                          | 進行中の手続き            |
| <ul> <li>         ▼ 大会申込      </li> <li>         ¥ 支払      <li> </li> </li></ul> | ● 進行中の手続きはありません。   |
| ■ メール 〈                                                                          | 申込中の大会             |
|                                                                                  | ● 現在申込中の大会は存在しません。 |

② チーム情報照会画面下部にある「責任者一覧」から、解除する対象責任者の横にある「解除」ボタンを押します。

(チーム登録情報、チーム情報、配送先情報、代表者情報の下にチーム責任者一覧があります。)

| 代表者情報    |         |         |                  |                                        |
|----------|---------|---------|------------------|----------------------------------------|
| 代表者氏名    |         |         |                  |                                        |
| 代表者氏名カナ  |         |         |                  |                                        |
| 代表者住所    |         |         |                  |                                        |
| 代表者電話番号  |         |         |                  |                                        |
|          |         |         | 代表者情報を変更する       |                                        |
|          |         |         |                  |                                        |
| チーム責任者   | 一覧      |         |                  |                                        |
|          |         |         |                  | 責任者を追加する                               |
| メンバー番号 🖨 | 責任者名 🖨  | 権限 ♦    | 責任者メールアドレス \$    | 電話番号(携帯) ◆ 操作                          |
| *****    | * * * * | 責任<br>者 | *******@email.jp | ************************************** |
| ****     | * * * * | 責任<br>者 | ******@email.jp  | ************************************** |
| ****     | * * * * | 責任<br>者 | ******@email.jp  | *************************************  |
|          |         |         |                  |                                        |

| ーム責任者解除                             |                                       |               |  |  |  |  |  |
|-------------------------------------|---------------------------------------|---------------|--|--|--|--|--|
|                                     |                                       |               |  |  |  |  |  |
|                                     | STEP1     STEP2       解除内容確認     解除完了 |               |  |  |  |  |  |
| <b>まだ解除は完了しており</b><br>解除内容の最終確認後、ペー | <b>ません</b><br>-ジ下部の「解除する」ボタンを押してください。 |               |  |  |  |  |  |
| 責任者情報                               |                                       |               |  |  |  |  |  |
| メンバー番号                              | ****                                  |               |  |  |  |  |  |
| 氏名                                  | * * * *                               |               |  |  |  |  |  |
| 氏名カナ                                | * * * * * * *                         | * * * * * * * |  |  |  |  |  |
| 生年月日                                | ****年**月**日                           |               |  |  |  |  |  |
| 性別                                  | 女性                                    |               |  |  |  |  |  |
| 通知先情報                               |                                       |               |  |  |  |  |  |
| メールアドレス                             | *****@email.jp                        |               |  |  |  |  |  |
| 責任者メールアドレス                          | *****@email.jp                        |               |  |  |  |  |  |
| 権限                                  |                                       |               |  |  |  |  |  |
| 責任者                                 |                                       |               |  |  |  |  |  |
| 権限                                  | 「責任者」権限を付与する                          |               |  |  |  |  |  |
| その他の権限                              |                                       |               |  |  |  |  |  |
| 権限                                  | 未設定                                   |               |  |  |  |  |  |

③ 解除する責任者情報を確認し、「解除する」ボタンを押します。

④ チーム責任者の解除が完了します。「チーム情報照会へ戻る」を押して解除されたことを確認します。

| <b>☆</b> >∄<br>チー | <u>」情報照会</u> > チーム責任者解除<br>- <b>」責任者解除</b> |               |
|-------------------|--------------------------------------------|---------------|
|                   | STEP1<br>解除内容確認                            | STEP2<br>解除完了 |
|                   | ● 責任者の解除が完了しました。                           |               |
| <u>۲–</u>         | 山情報照会へ戻る                                   |               |

⑤ チーム情報照会画面の下部、「チーム責任者一覧」で当該のメンバーが「チーム責任者一覧」から解 除されていることが確認できます。

| ナーム貝仕名            | - 見     |         |                |            | ~        |
|-------------------|---------|---------|----------------|------------|----------|
|                   |         |         |                |            | 責任者を追加する |
| メンバー番号 🗢          | 責任者名 ♦  | 権限 ♦    | 責任者メールアドレス \$  | 電話番号(携帯) ♦ | 操作       |
| *****             | * * * * | 責任<br>者 | *****@email.jp | ****       | 変更解除     |
| * * * * * * * * * | * * * * | 責任<br>者 | *****@email.jp | ****       | 変更解除     |